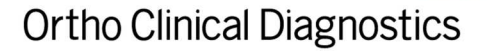

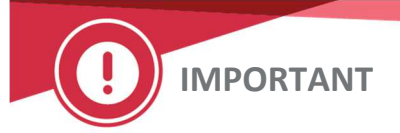

23 Avril 2020

# NOTIFICATION IMPORTANTE DE CORRECTION PRODUIT Statut positif de l'antigène HLA de classe I non inscrit dans les profils antigéniques ANTIGRAM<sup>®</sup> des réactifs hématies-tests

Chère cliente, cher client,

Cette notification a pour objet de vous informer que le statut positif de l'antigène HLA de classe I pour les hématies individuelles dans le profil antigénique ANTIGRAM<sup>®</sup> des réactifs hématies-tests ne figurent pas dans la colonne « Typage antigénique spécial » pour les produits suivants.

| Réactifs hématies<br>Nom du produit | Code produit | N° du lot<br>concerné | Péremption  |
|-------------------------------------|--------------|-----------------------|-------------|
| RESOLVE <sup>®</sup> Panel A        | 6901865      | RA132                 | 21 AVR 2020 |
|                                     |              | RA133                 | 05 MAI 2020 |
| <b>RESOLVE<sup>®</sup> Panel B</b>  | 6901866      | RB546                 | 21 AVR 2020 |
| RESOLVE <sup>®</sup> Panel C        | 6901867      | RC497                 | 21 AVR 2020 |
| SURGISCREEN®                        | 6901864      | 355774                | 21 AVR 2020 |
|                                     | 707950       | 3SS774Z               | 21 AVR 2020 |
|                                     |              | 3SS777Z               | 28 AVR 2020 |
|                                     |              | 3SS778Z               | 28 AVR 2020 |
| 0,8 % RESOLVE <sup>®</sup> Panel A  | 719502       | 8RA376                | 14 AVR 2020 |
| 0,8 % RESOLVE <sup>®</sup> Panel B  | 719522       | 8RB377                | 14 AVR 2020 |
| 0,8 % RESOLVE <sup>®</sup> Panel C  | 719402       | 8RC353                | 12 MAI 2020 |

#### Profils antigéniques révisés

Les profils antigéniques ANTIGRAM ont été révisés pour inclure correctement le typage positif de l'antigène HLA. Jetez le profil fourni avec votre produit ainsi que tous les exemplaires imprimés que vous pourriez avoir dans votre laboratoire. Veuillez-vous procurer une version *révisée* en suivant les instructions de la page 2.

#### **ACTIONS REQUISES**

- Jetez le profil antigénique ANTIGRAM fourni avec les lots concernés.
- Procurez-vous les profils antigénique ANTIGRAM révisés sur orthoclinicaldiagnostics.com.
- Remplissez puis renvoyez l'accusé de réception ci-joint avant le 5 mai 2020 au plus tard.
- Veuillez transmettre cette notification si le produit a été distribué en dehors de votre établissement.

L'ANSM a été informée de cette mesure.

## Obtention de profils antigéniques révisés

Les profils d'antigène ANTIGRAM sont disponibles sur ORTHO PLUS<sup>™</sup> via un lien situé dans le menu sur la page d'accueil de notre site Internet à l'adresse <u>www.orthoclinicaldiagnostics.com</u>.

- Sélectionnez Resources
- Sélectionnez Technical Documents
- Faites défiler jusqu'à Immunohematology
- Sélectionnez *e-Antigram*
- •

# Si vous n'êtes <u>pas</u> enregistré, sélectionnez « Register Now » sur la page de connexion ORTHO PLUS pour renseigner les informations d'inscription.

Les documents sont également disponibles en contactant le centre de solutions techniques Ortho Care™.

### Coordonnées

Veuillez accepter nos excuses pour le désagrément occasionné au sein de votre laboratoire. Si vous avez d'autres questions, veuillez contacter le Centre de solutions techniques Ortho Care™ au 03 88 65 47 33.

Nous vous prions d'agréer, Madame, Monsieur, Cher(e) client(e), l'expression de nos respectueuses salutations.

Jean-Philippe Antoni QRC Specialist France & Benelux